# **Umwandlung einer p12-Datei in PEM-Format**

Grundsätzlich empfehlen wir bei einer zertifikatsbasierten Authentifizierung eine P12-Datei zu verwenden!

Wird in den Einstellungen des Authenticators die TLS-Authentisierung Zertifikat PEM-Format gewählt, muss der Private-Key sowie der Client-Key im PEM-Format vorliegen, da es ansonsten zu einer Fehlermeldung führt:

| 🧯 gematik Authenticator        |                                        | – – ×                     |
|--------------------------------|----------------------------------------|---------------------------|
| Anmeldung <u>Einstellungen</u> |                                        | 🛲 gematik                 |
| Konnektor-Einstellungen        |                                        |                           |
| Host                           | IP des Ko                              | nnektors                  |
| Port                           |                                        |                           |
| Mandant-ID                     | $\mathbf{X}$                           |                           |
| Client-ID                      |                                        |                           |
| Arbeitsplatz-ID                | Ausgewählte Zertifikatsdatei ist falso | ch                        |
| TLS Authentisierung            | formatiert.                            | ~                         |
| Privater Schlüssel im PEM-Fe   | o                                      | AP_CI5_088.pem X          |
| Client-Zertifikat im PEM-Form  | at                                     | 1                         |
|                                |                                        |                           |
| Automatische Updates           |                                        |                           |
| 1 Impressum                    |                                        | Version 3.0.1 (release-6) |

- Step-by-Step: Umwandlung der p12-Datei
  - 1 Öffnen der p12-Datei im KeyStore Explorer
  - 2 Exportieren des Private Keys
  - 3 Exportieren des Client Zertifikats
  - 4 Überprüfung der exportierten Zertifikate im PEM-Format

#### Step-by-Step: Umwandlung der p12-Datei

Die p12-Datei ist durch ein Passwort geschützt und enthält zwei Schlüsselpaare (Private-Key und Client-Key). Die p12-Datei kann mit dem Programm Key Store Explorer geöffnet werden, sodass der Private-Key und der Client-Key im PEM-Format aus dem RSA-Schlüsselpaar exportiert werden können. Sollten Sie beispielsweise auch ein EC-Schlüsselpaar erhalten haben, wird dieses hierfür nicht benötigt.

#### 1 Öffnen der p12-Datei im KeyStore Explorer

- Öffnen Sie den KeyStore Explorer (dieser kann hier heruntergeladen werden: KeyStore Explorer)
- Die p12-Datei kann nun einfach per Drag and Drop in den KeyStore Explorer hineingezogen werden, sodass Sie nach einem Passwort gefragt werden
- Geben Sie das benötigte Passwort ein
- Es sollte nun ungefähr so bei Ihnen aussehen:

| 1    | Datei    | Bearbeiten Anzeigen Wer | kzeuge Unter | suchen Hilfe ri | se.p12 - KeyStore Explore   | - 🗆 X            |
|------|----------|-------------------------|--------------|-----------------|-----------------------------|------------------|
|      |          | S #   X h B   🕯         | i i 🕺 📆      | ••• 📵 📃         | <u>i</u>                    |                  |
| rise | .p12 🛎   |                         |              |                 |                             |                  |
| Ι    |          | Name des Eintrags       | Algorithmus  | Schlüsselgröße  | Ablaufdatum des Zertifikats | Zuletzt geändert |
| T    | <u>_</u> | client-system-x         | RSA          | 2048            | 22.07.2027, 15:21:12 MESZ   | -                |

## 2 Exportieren des Private Keys

• Wählen Sie das RSA-Schlüsselpaar:

| 🍌 Datei Bearbe                              | eiten Anzeigen Werk: | zeuge Unter | suchen Hilfe ri | se.p12 - KeyStore Explore   | - 🗆 X            |
|---------------------------------------------|----------------------|-------------|-----------------|-----------------------------|------------------|
| 🗋 🖴 📾   🖘 🥔   🔉 💼   🏗 🐍 🏚 🏗 🚥 📵   🗟 🔯 🥥   🐵 |                      |             |                 |                             |                  |
| rise.p12 🗯                                  |                      |             |                 |                             |                  |
| T E Nam                                     | ne des Eintrags      | Algorithmus | Schlüsselgröße  | Ablaufdatum des Zertifikats | Zuletzt geändert |
| 📅 🔒 😐 clien                                 | t-system-x           | RSA         | 2048            | 22.07.2027, 15:21:12 MESZ   | -                |
|                                             |                      | R           | SA              |                             |                  |

- Nutzen Sie den Rechtsklick, um das Menü aufzurufen
- Klicken Sie auf den Menüpunkt Exportieren und anschließend auf Privaten Schlüssel exportieren:

| 🍌 Datei Bearbeiten Anzeigen Werkz | zeuge Unters | uchen Hilfe ri | rise.p12 - KeyStore Explore 🗕 🛛 🗙                                                                                                    |
|-----------------------------------|--------------|----------------|----------------------------------------------------------------------------------------------------|
|                                   | 1. 🕺 🏗       | ••• 📵 📃        |                                                                                                    |
| rise.p12 🕷                        |              |                |                                                                                                    |
| T E Name des Eintrags             | Algorithmus  | Schlüsselgröße | Ablaufdatum des Zertifikats Zuletzt geändert                                                                                                    |
| 📅 🔒 😑 client-system-x             | RSA          | 2048           | 22.07.2007.15:01:10 MES7<br>Q Details anzeigen →                                                                                                    |
|                                   |              |                | Ausschneiden Strg-X                                                                                                    |
|                                   |              |                | <ul> <li>Exportieren</li> <li>CSR erstellen</li> <li>Zertifikat verifizieren</li> <li>Zertifikatskette bearbeiten</li> <li>Zertifikatskette bearbeiten</li> <li>Zertifikatskette bearbeiten</li> <li>Signieren</li> <li>Finsperren</li> <li>Passwort festlegen</li> <li>Löschen</li> <li>Umbenennen</li> </ul> |

- Hinweis: Es kann sein, dass eine erneute Passwort-Abfrage erscheint Geben Sie das gleiche Passwort, wie zuvor ein
  Es öffnet sich ein Dialogfenster, klicken Sie auf OpenSSL und anschließend auf OK

| , Datei Bearbeiten Anzeigen W                                                                          | 'erkzeuge Untei     | rsuchen Hilfe ri                    | se.p12 - KeyStore Explore                        | $ \Box$ $\times$ |
|----------------------------------------------------------------------------------------------------|---------------------|-------------------------------------|--------------------------------------------------|------------------|
| 🗋 😂 😸 ( 🖘 🖂 🛍 🗎                                                                                        | 17. 1. <b>f.</b> 17 | . 🗉 📵 💆                             | <u>ì</u>                                         |                  |
| rise.p12 🕱                                                                                             |                     |                                     |                                                  |                  |
| 🔳 🔳 🔳 Name des Eintrags                                                                                | Algorithmus         | Schlüsselgröße                      | Ablaufdatum des Zertifikats                      | Zuletzt geändert |
| 📅 💼 client-system-x                                                                                    | RSA                 | 2048                                | 22.07.2027, 15:21:12 MESZ                        | -                |
| <ul> <li>Typ zum Ex</li> <li>Für den private</li> <li>PKCS #8</li> <li>PVK</li> <li>OpenSSL</li> </ul> | port des private Si | chlüssels<br>der Typ des Expo<br>Of | <pre>x rts angegeben werden:     Abbrechen</pre> |                  |

- Ein neues Dialogfenster öffnet sich, übernehmen Sie die Einstellungen wie nachfolgend dargestellt
  Klicken Sie anschließend auf Export

| *        | Datei Bearbeiten Anzeigen     | Werkzeuge Unter        | suchen Hilfe ri   | se.p12 - KeyStore Explore   | - 🗆 X            |
|----------|-------------------------------|------------------------|-------------------|-----------------------------|------------------|
|          | 🗎 🔚 ( 🖘 🏓 👗 🛅 )               | E 77 % A 77            | ••• 📵 📃           | <u>ì</u>                    |                  |
| rise     | .p12 🕷                        |                        |                   |                             |                  |
| Ι        | <b>E</b> Name des Eintrags    | Algorithmus            | Schlüsselgröße    | Ablaufdatum des Zertifikats | Zuletzt geändert |
| <b>W</b> | 🏃 Export des privaten Schlüss | els als OpenSSL aus de | m Schlüsselspeicł | ner »client-system-x«       | ×                |
|          | Verschlüsseln:                |                        |                   |                             |                  |
|          | Verschlüsslungsalgorithmus:   | Passwort-basierende    | Verschlüsselung ı | mit DES CBC 🗸 🗸             |                  |
|          | Verschlüsselungspasswort:     |                        |                   |                             |                  |
|          | Passwortbestätigung:          |                        |                   |                             |                  |
|          | PEM:                          |                        |                   |                             |                  |
|          | Export-Datei:                 | C:\Users               | client_system     | ı_x.key                     | Navigieren       |
|          | L                             |                        |                   | Export                      | Abbrechen        |

- Es erscheint ein neues Dialogfenster, welches den erfolgreichen Export bestätigt
  Klicken Sie auf **OK**

| 🏃 Datei Bearbeiten Anzeigen V | Verkzeuge Unters                             | suchen Hilfe ri                     | se.p12 - KeyStore Explore             | - 🗆 X            |
|-------------------------------|----------------------------------------------|-------------------------------------|---------------------------------------|------------------|
| 🗋 🖨 🔚 (🖘 🏕 👗 🖺                | 17 1. 1. 17                                  | ••• 🕕 📃                             | <u>i</u> Q                            |                  |
| rise.p12 🕷                    |                                              |                                     |                                       |                  |
| 🔳 🔳 🔳 Name des Eintrags       | Algorithmus                                  | Schlüsselgröße                      | Ablaufdatum des Zertifikats           | Zuletzt geändert |
| 📅 💼 client-system-x           | RSA                                          | 2048                                | 22.07.2027, 15:21:12 MESZ             | -                |
| >> Den pri                    | vaten Schlüssel im G<br>port des privaten So | OpenSSL Format<br>chlüssel als Open | exportieren ×<br>SSL war erfolgreich. |                  |

#### 3 Exportieren des Client Zertifikats

• Wählen Sie das RSA-Schlüsselpaar:

| $\nearrow$ | Date  | ei | Bearbeiten Anzeigen Werk | zeuge Unter    | suchen Hilfe ri | se.p12 - KeyStore Explore   | - 🗆 X            |
|------------|-------|----|--------------------------|----------------|-----------------|-----------------------------|------------------|
|            |       |    | S 🖉 👗 🗈 🖹 🎢              | 12 <b>f</b> 17 | •• 🕦 📃          | <u>i</u> Q                  |                  |
| rise       | e.p12 | ×  |                          |                |                 |                             |                  |
| Π          |       | E  | Name des Eintrags        | Algorithmus    | Schlüsselgröße  | Ablaufdatum des Zertifikats | Zuletzt geändert |
| 17         | Ĥ     | ۲  | client-system-x          | RSA            | 2048            | 22.07.2027, 15:21:12 MESZ   | -                |
|            |       |    |                          | R              | SA              |                             |                  |

- Nutzen Sie den Rechtsklick, um das Menü aufzurufen
- Klicken Sie auf den Menüpunkt Exportieren und anschließend auf Zertifikatskette exportieren:

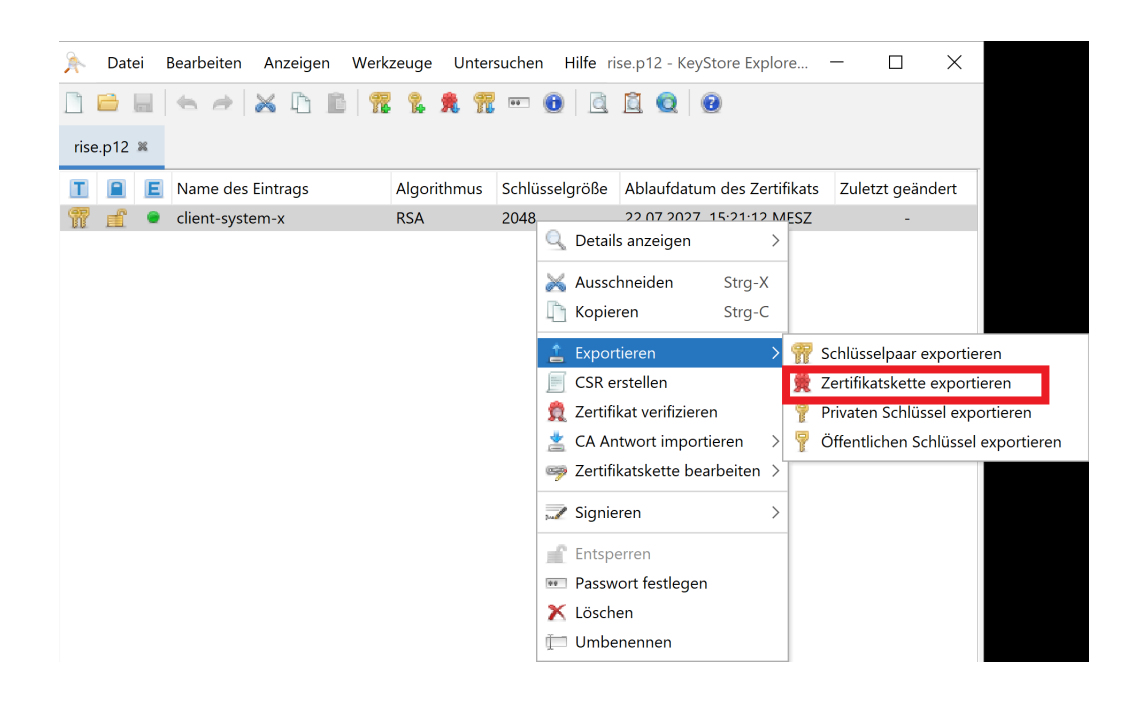

• Es erscheint ein Dialogfenster, übernehmen Sie die Eingaben wie folgt und klicken Sie anschließend auf Export

| *    | Datei    | Bearbeiten A       | Anzeigen Werk                                          | zeuge Unter | suchen Hilfe ri   | se.p12 - KeyStore Explore   | - 🗆 X            |
|------|----------|--------------------|--------------------------------------------------------|-------------|-------------------|-----------------------------|------------------|
|      |          | 628                | ( là là   📅                                            | 16 👧 17     | ••• 🕕 🚊           | <u>í</u>                    |                  |
| rise | e.p12 🕱  |                    |                                                        |             |                   |                             |                  |
| Ι    |          | Name des Eir       | ntrags                                                 | Algorithmus | Schlüsselgröße    | Ablaufdatum des Zertifikats | Zuletzt geändert |
| 8    | <u> </u> | client-system      | 1-X                                                    | RSA         | 2048              | 22.07.2027, 15:21:12 MESZ   | -                |
|      | ) Exp    | oort der Zertifika | atskette »client-sy<br>s: <ul> <li>Nur Haup</li> </ul> | rstem-x«    | Komplette Kette   |                             | ×                |
|      | Forma    | at für den Expor   | t: 💿 X.509                                             | $\bigcirc$  | PKCS #7           | O PKI Path O SPC            |                  |
|      |          | PEN                | 1: 🗹                                                   |             |                   |                             |                  |
|      |          | Export-Date        | i: C:\Users\                                           | ,cl         | ient_system_x.cer | 1                           | Navigieren       |
|      |          |                    |                                                        |             |                   | Export                      | Abbrechen        |

- Es erscheint ein neues Dialogfenster, welches den erfolgreichen Export bestätigt
- Klicken Sie auf OK

|      | Date | ei | Bearbeiten Anzeigen | Werkzeuge Unter     | suchen Hilfe ri     | se.p12 - KeyStore Explore   | - 🗆 X            |
|------|------|----|---------------------|---------------------|---------------------|-----------------------------|------------------|
|      |      |    | 5 a 🗙 🗅 🖻           | 17. 1. <b>f.</b> 17 | ••• 📵 📃             | <u>i</u> Q                  |                  |
| rise | .p12 | ×  |                     |                     |                     |                             |                  |
| Т    |      | Ε  | Name des Eintrags   | Algorithmus         | Schlüsselgröße      | Ablaufdatum des Zertifikats | Zuletzt geändert |
| T    | f    | ۲  | client-system-x     | RSA                 | 2048                | 22.07.2027, 15:21:12 MESZ   | -                |
|      |      |    |                     |                     |                     |                             |                  |
|      |      |    |                     |                     |                     |                             |                  |
|      |      |    | E                   |                     |                     |                             |                  |
|      |      |    | · · ·               | A Zertifikatskette  | exportieren         | X                           |                  |
|      |      |    |                     | Zertifikats         | kette erfolgreich e | xportiert.                  |                  |
|      |      |    |                     |                     |                     | ОК                          |                  |

## 4 Überprüfung der exportierten Zertifikate im PEM-Format

- Die exportierten Dateien finden Sie in dem im vorherigen Dialogfenster unter Export-Datei von Ihnen hinterlegtem Ablagepfad
   Navigieren Sie dorthin und öffnen Sie die beiden PEM-Dateien jeweils in einem Texteditor
   Die Datei sollte für das Client-Zertifikat folgendes Format aufweisen:

| 1 | BEGIN CERTIFICATE                                                |
|---|------------------------------------------------------------------|
| 2 | MIIDHjCCAgagAwIBAgIGAYImEboAMA0GCSqGSIb3DQEBCwUAMCIxIDAeBgNVBAM  |
| 3 | F2tvbm5la3Rvci1jbGllbnQua29ubGFuMB4XDTIyMDcyMjEzMjExMloXDTI3MDc  |
| 4 | MjEzMjExMlowIjEgMB4GA1UEAwwXa29ubmVrdG9yLWNsaWVudC5rb25sYW4wggE: |
| 5 | MA0GCSqGSIb3DQEBAQUAA4IBDwAwggEKAoIBAQCdV8uhGNE/5ATzmwH8Fsb/M9Cl |
| 6 | a2ZLXB47Rs+TBjF3kuG4Pvt/W/ILyA4io0rLUua6mW27X6xFxTkcx7EwDQazj0h  |

• Für den **Private Key** sollte die Datei folgendes Format haben:

- ----BEGIN RSA PRIVATE KEY-----
- MIIEpAIBAAKCAQEAnVfLoRjRP+QE85sB/BbG/zPQm2tmS1we00bPkwYxd5LhuD77
- 3 flvyC8gOIqNKy1Lmupltu1+sRcU5HMexMA0Gs49IdF2HN219mYF6bEiCyyfFQuLH
- 4 zBiidqkmTC7ngC/mB8RRyYJWcnwipkxfooiDbyPqC0JbAjWB6hoJSTt8/h1m5p9t
- vnwT6hmntyYm5AId36N3FzDgePwqHipESs6L3a91wFRoVgWrDiOW6Y+KQRZJCAYj PEb0p5wUgpKgpwWo0+34gM5g(C2WEBbC(20TWB00CB544bau+4g3Co0V2SB70B+

Der Private-Key und das Client-Zertifikat sind nun im PEM-Format und können unter Einstellungen im Authenticator geladen werden.